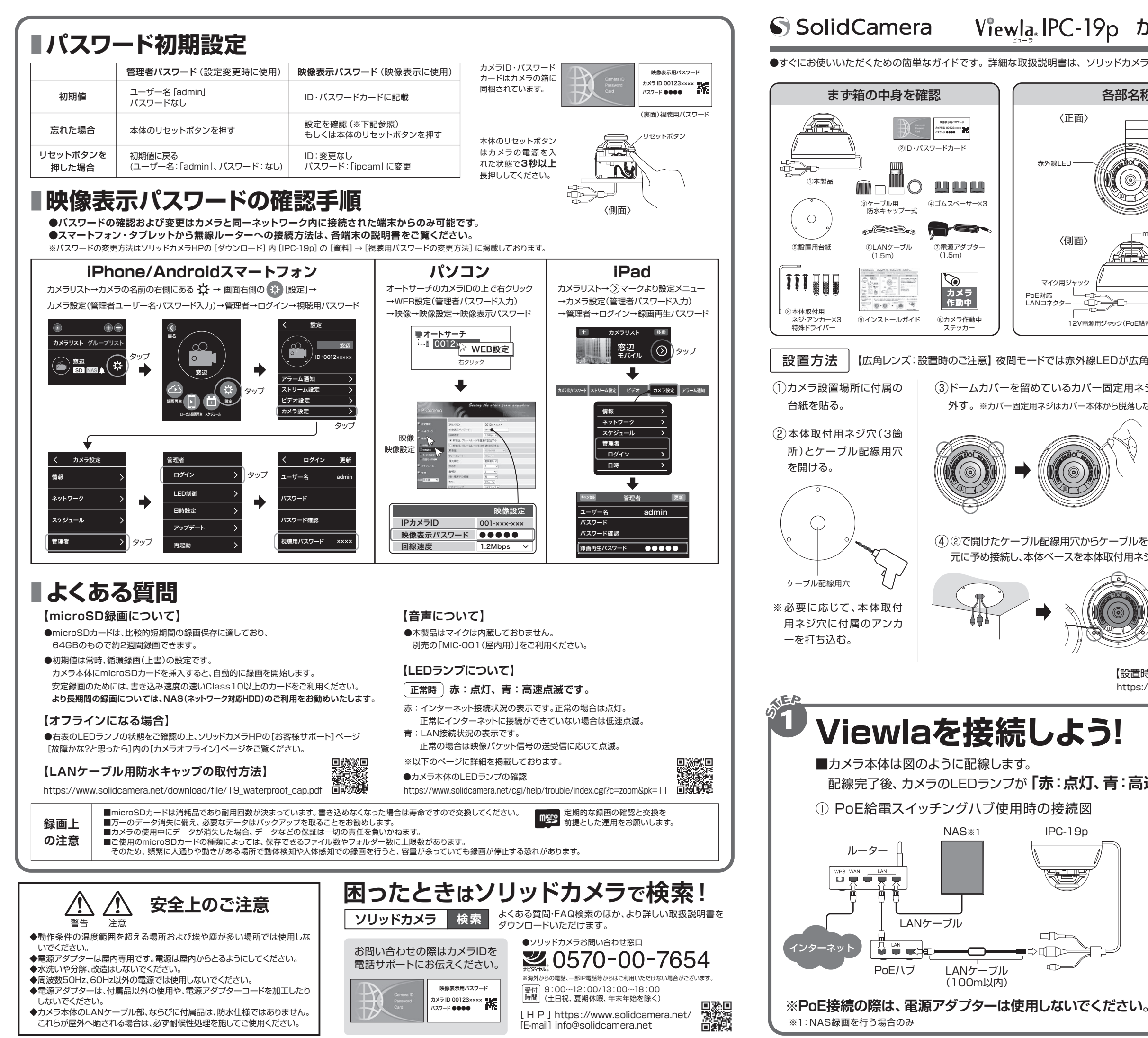

4

IPC-19p

## Viewla IPC-19p かんたんインストールガイド ver2111

●すぐにお使いいただくための簡単なガイドです。詳細な取扱説明書は、ソリッドカメラ HP (https://www.solidcamera.net/) にてダウンロードいただけます。

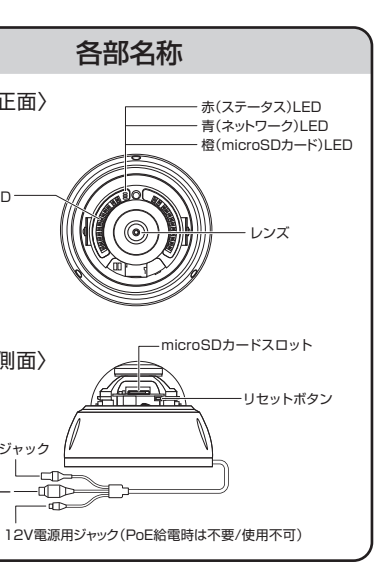

〈正面〉

〈側面〉

マイク用ジャック

-n 🗖

PoE対応

LANコネクター

赤外線LED

Viewlaシリーズはインターネットに接続して 使用します。上りの回線速度が、カメラ1台に つき3Mbps以上の通信環境を推奨します。 ルーター

用意するもの

インターネット回線・プロバイダー契約

Viewlaシリーズをかんたん接続するために 必要です。

Windows パソコン OS: Windows 8.1, 10

【広角レンズ:設置時のご注意】 夜間モードでは赤外線LEDが広角度に照射されるため、壁等の反射物が映り込まないようにご設置ください。

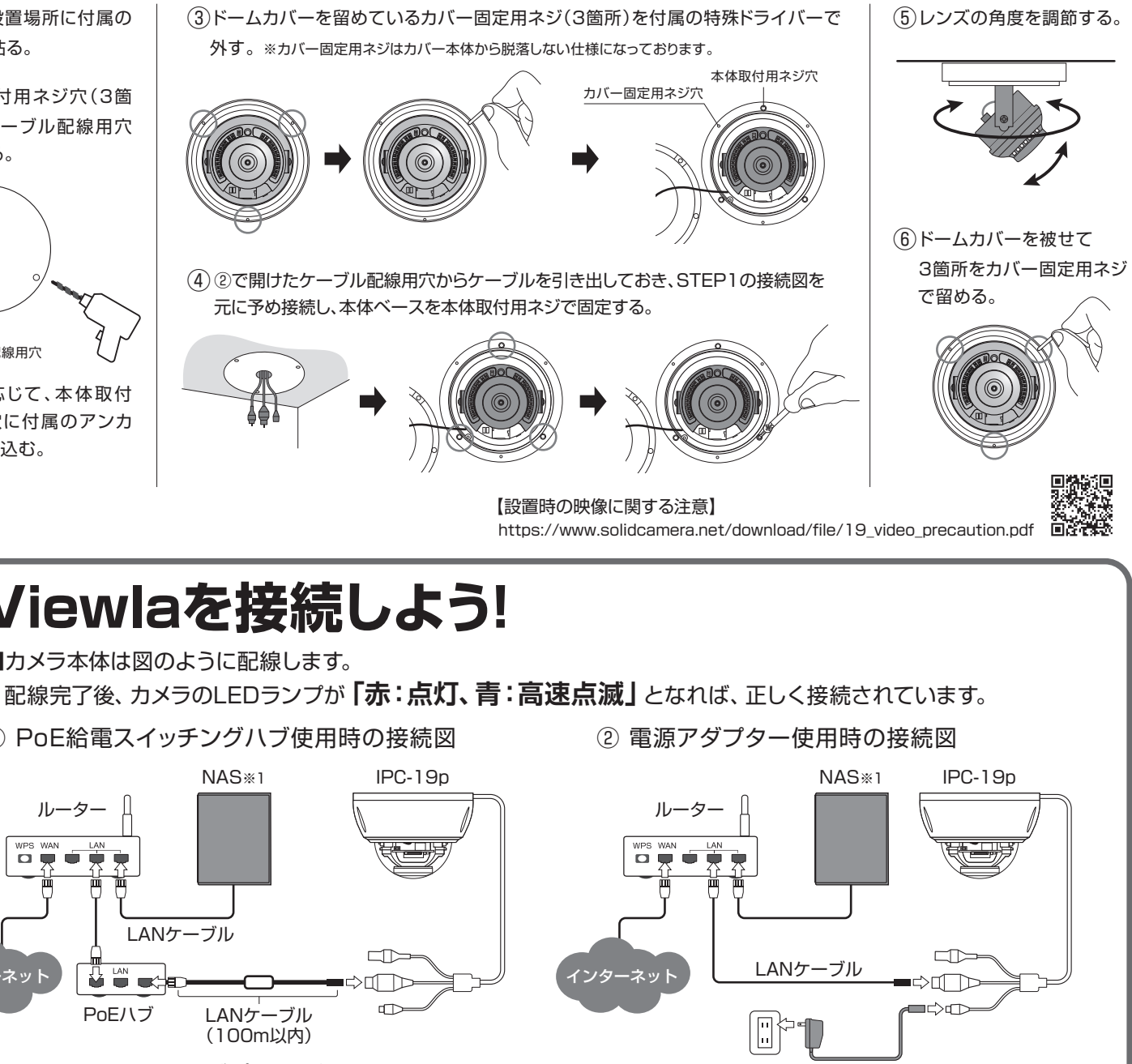

電源アダプター

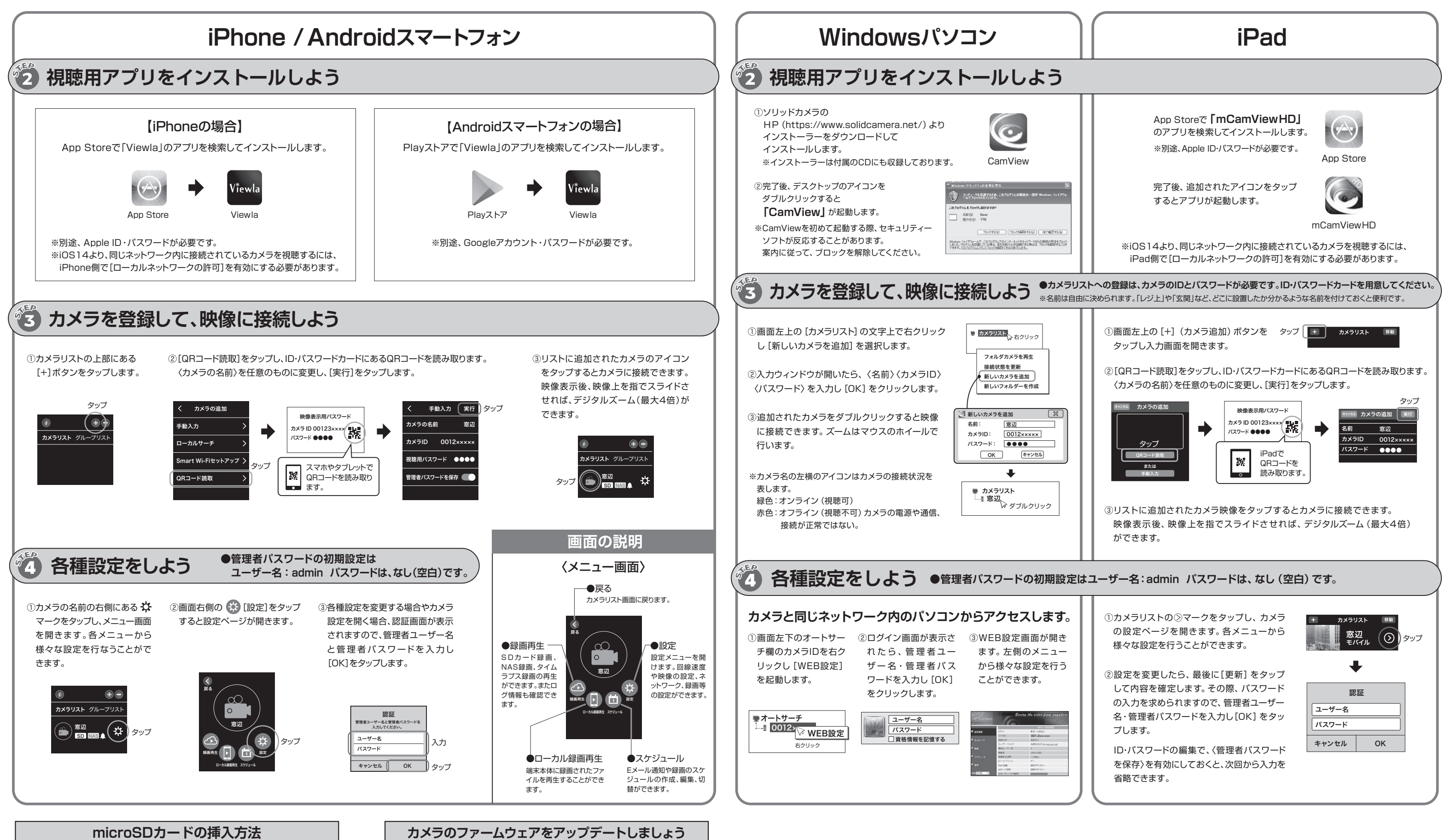

microSDカード(別売)は比較的 短期間の録画を行う際に使用します。 SDXC 64GBまで対応しておりま す。Class10以上のものをご利用 ください。

耐久性に優れたViewla用microSD カード「VSD-001064 (別売)」も ご用意しております。

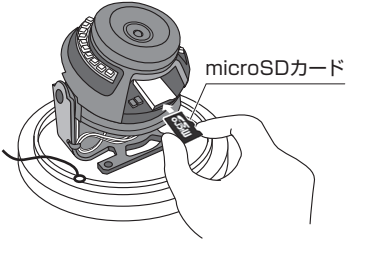

※SDカードの挿入方向にご注意ください。

ファームウェア (カメラ内部のプログラム)を最新版にして いただくことで、機能の追加・改善や修正が行われ、品質が 向上します。

すべてのアプリケーションでアップデートの操作は可能です。 最新のバージョンと操作手順の詳細はソリッドカメラHP内 のダウンロードの項目に掲載されています。